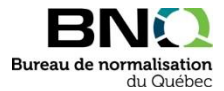

## Instructions détaillées pour télécharger un document en consultation publique

1. Recherchez le numéro du document que vous désirez commenter, cliquez sur Consultations publiques et cliquez sur Rechercher :

| Recherche          |                         |            |
|--------------------|-------------------------|------------|
| Numéro du document |                         |            |
| ex: 0413-200       | Consultations publiques | Rechercher |

- 2. Cliquez sur le panier pour l'ajouter :
- 3. Une fois que vous avez mis dans votre panier le ou les documents désirés, consultez votre panier en cliquant sur le panier dans le haut de la page Web :
- 4. Si tout est conforme, cliquez sur Confirmer :
- 5. Au bas de la page, cliquez sur J'accepte :
- 6. Saisissez tous les champs obligatoires (\*), cochez au bas de la page l'autorisation des renseignements personnels et cliquez sur Confirmer : Confirmer

J'accepte

7. Votre écran affiche maintenant le ou les documents que vous avez demandés ainsi que leur tableau pour y inscrire vos commentaires.

Au besoin, communiquez avec le Service à la clientèle. Téléphone : 1 844 474-6367 Courriel : bnqinfo@bnq.qc.ca